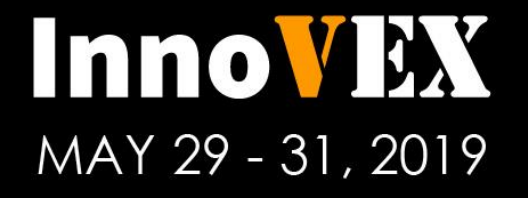

Innovation Hub of Asia

符合參展資格之廠商如何報名PITCH Contest?

How to register for InnoVEX PITCH Contest as an eligible exhibitor?

### 步驟一: 於MyPitch 頁面,按右邊 "已報名參展"按鍵 Step 1: On My Pitch page, please click on the right button, "already registered for booth"

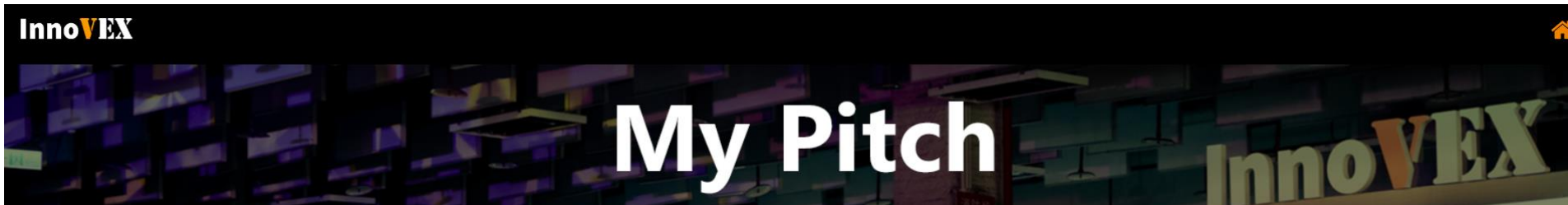

#### To be eligible for pitch contest, please register for booths

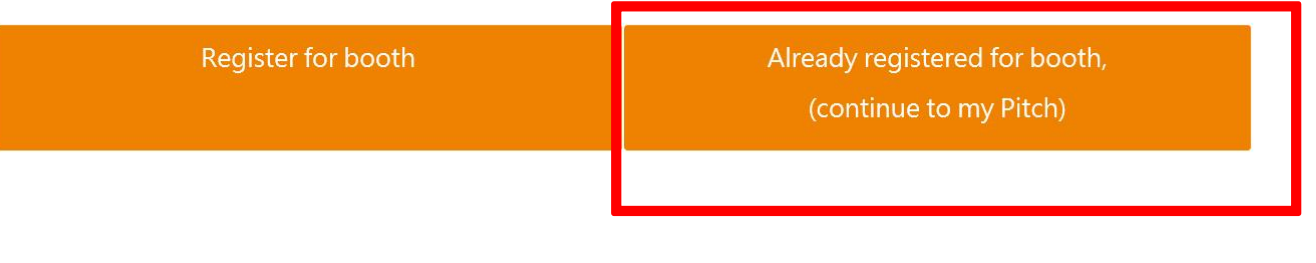

於此登入 Login here

### 步驟二:申請一個新的競賽帳號 (可跟報名參展帳密一樣) Step 2: Create a new My pitch account and password (can be the same as my booth account)

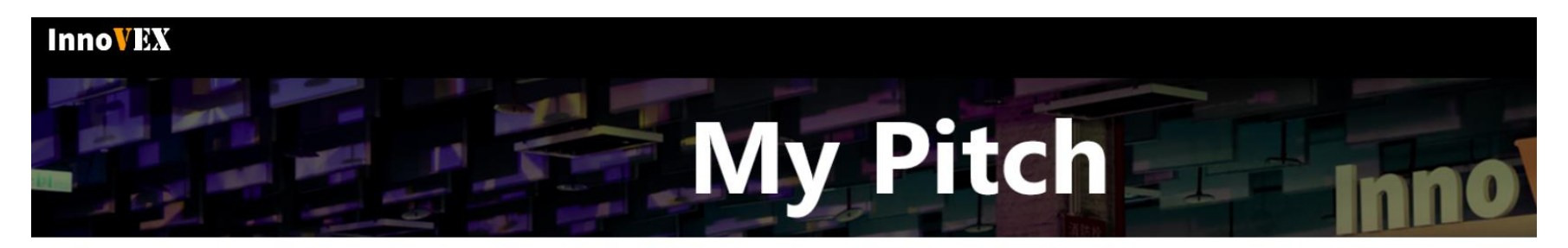

| Login to My Pitch                | Create New Account for My Pitch               |  |
|----------------------------------|-----------------------------------------------|--|
| Email Account:                   | Email Account:                                |  |
|                                  | Account will be used as main contact email    |  |
| Password                         | Password                                      |  |
|                                  | limited to 6-12 characters including numbers. |  |
| Forgot Your Password? Click Here | Confirm Your Password:                        |  |
| Log in                           | I'm not a robot                               |  |

於此登入 Login here

# 步驟三: 同意參加競賽資料 與個資 Agree to apply for pitch and consent for personal info

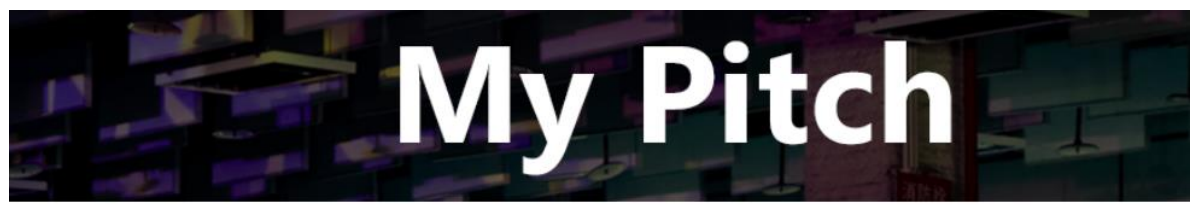

#### InnoVEX Pitch Contest 2019 Privacy Policy and Consent to Collection of Personal Information

We hereby clarify and inform you of our collection, processing and use with respect to your personal information provided through this website pursuant to the Personal Information Protection Act of R.O.C., InnoVEX 2019's (hereinafter as "InnoVEX") privacy policies as well as the General Data Protection Regulation (hereinafter as "GDPR") effective on May 25th, 2018. It is to assume that you have read, acknowledged and agreed on the content herein by making the checks below. You may choose if using our services at your discretion.

#### 1. What personal data we collect:

The information we collect from you includes your name, title, email address, phone number, mobile phone number, company name, company registration number, nationality, technique information (including IP address, cookies, and etc.) or other information which may be used to identify you both directly and indirectly.

- 2. Impact on the lack or the inaccuracy of your personal data
- The services with respect to the aforementioned purpose for our collection will be unavailable if you fail to provide the accurate personal data or request to stop collecting, processing, using, request to delete your personal data or unsubscribe to our services.
- 3. How do we use your personal data:

By clicking the checkbox, you by yourself and on behalf of your company have read, acknowledged and agreed to our terms and conditions.

By clicking the checkbox, you by yourself and on behalf of your company agree to receive the notifications of related industry information for the purpose of marketing.

Next

### 打勾後按下頁 Tick & click Next

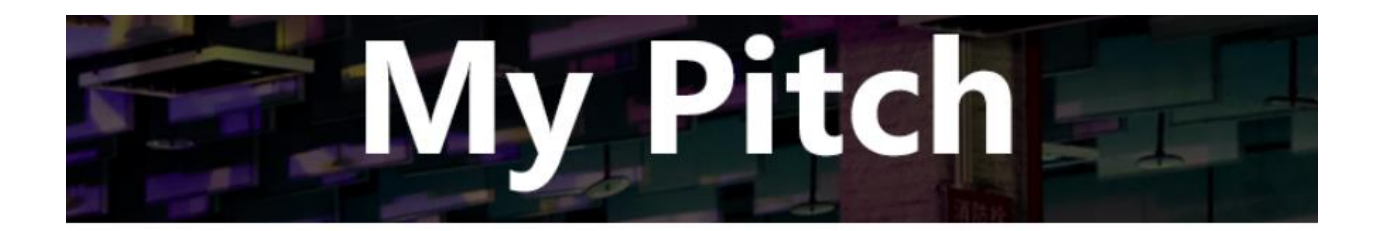

### Please take a moment to read the rules and regulations. InnoVEX 2019 Pitch Contest Regulations

2018.11.12

#### 1. Purpose of InnoVEX Pitch Contest

InnoVEX, the best networking platform between the global ICT industries and Startups Ecosystem, each year attracts over 10 thousands of venture capitalists, corporates, buyers and accelerators to join. Through InnoVEX Pitch Contest, InnoVEX team wants to offer startup participants a great opportunity to be on stage, exposing to successful networks and business opportunities.

#### 2. Participants

Startup companies or teams with products or solutions in the categories of:

打勾後按下頁 · Al & Big Data

Tick & click Next is/her identity document for the organizer to file taxes.

6. Once the contestants complete their registrations, they are assumed to have full knowledge of all Pitch Contest regulations and are considered willing to comply with all the rules. Should amendments occur in the regulations, please refer to announcements on InnoVEX's official website.

The organizer will not provide further notifications.

7. The organizers of InnoVEX reserve the right to adjust and modify the above regulations at any time under any circumstance.

 $\Box I$  agree with the Pitch Contest regulations

Next

步驟四: 進入線上報名表頁面,開始填寫基本資料表後按Next。 Step 4: Enter the online registration form page, and start to fill in all <u>Required Field</u> and click Next

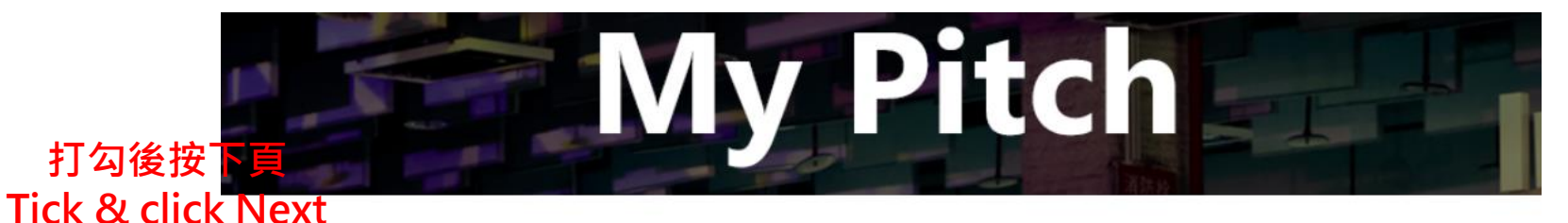

| Basic Information     |   |  |  |
|-----------------------|---|--|--|
| Company Name *        |   |  |  |
|                       |   |  |  |
| Chinese Company Name  |   |  |  |
|                       |   |  |  |
| Country *             |   |  |  |
| Select One            | ~ |  |  |
| Founding year *       |   |  |  |
| e.g.2014              |   |  |  |
| Pitch Contest Contact |   |  |  |
| Name *                |   |  |  |
|                       |   |  |  |
| Title *               |   |  |  |
|                       |   |  |  |
| Dhane t               |   |  |  |

### 步驟五: 進入線上競賽報名表頁面,填寫報名競賽資料表。 Step 5: Enter the Pitch registration form page, and start to fill in all <u>Required Field</u>

| Basic Information       Pitch Registration         Impany Logo *       Impany Logo *         Impany Industry *       Impany Logo *         Impany Description *       Impany Description *         Ipitch description only       Impany Logo *         Ipitch description only       Impany Logo *         Ipitch description only <th colspan="4">My Pitch</th> | My Pitch                                                |                    |                |  |
|----------------------------------------------------------------------------------------------------|---------------------------------------------------------|--------------------|----------------|--|
| Pitch Registration   Impany Logo *   Impany logo *   Impany Industry *   Impany Description *   Jein description only ebsite *   Impany Logo *   At is the type of product/service you are pitching? *Select One   Impany Logo *                                                                                                    | Basic Information                                       | Pitch Registration | Reset Password |  |
| bmpany Logo *                                                                                                    |                                                         | Pitch Registration |                |  |
| simpany Industry *   sompany Industry *   sompany Description *   glish description only   ebsite * that is the type of product/service you are pitching? *Select One   oduct Name *                                                                                                    | company Logo * 찾아보기                                     |                    |                |  |
|                                                                                                    | Company Industry *                                      |                    |                |  |
| pinpany Description *                                                                                                    |                                                         |                    | ~              |  |
| glish description only ebsite *                                                                                                    |                                                         |                    |                |  |
| ebsite *                                                                                                    | nglish description only                                 |                    |                |  |
| hat is the type of product/service you are pitching? *Select One oduct Name *                                                                                                    | Vebsite *                                               |                    | ]              |  |
| Select One  oduct Name *                                                                                                    | Vhat is the type of product/service you are pitching? * |                    |                |  |
| oduct Name *                                                                                                    | Select One                                              |                    | ~              |  |
|                                                                                                    | roduct Name *                                           |                    |                |  |
|                                                                                                    |                                                         |                    |                |  |

步驟六: 線上競賽報名表頁面最後一條,勾選報名特別獎競賽。 Step 6: Click applying for other awards, tick yes, understood special award policy and Registration.

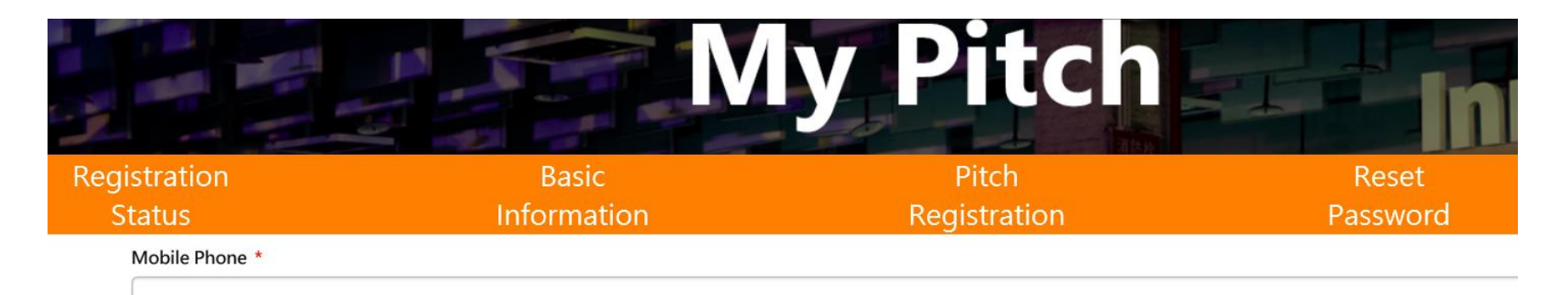

e.g. +886-966-666666

### Applying for Special Awards

Startup Terrace Special Awards,

### Small and Medium Enterprise Administration, Ministry of Economic A ffairs "Startup Terrace Award"

#### The Purpose

The Small and Medium Enterprise Administration, Ministry of Economic Affairs (SMEA) offer five Startup Terrace Awards to encourage domestic and foreign s and teams to develop new businesses in Taiwan and to station in Startup Terrace. By providing subsidies and working space, SMEA hopes to help to develop and create new opportunities for Taiwan startup industry. 步驟7: 勾選了解報名特別獎競賽條款後可點選Save鍵暫存。 確認完成所有資料填寫(含上傳相關檔案)後,點選Summit鍵作報名表的提交。

Step 7: Forms can be saved by clicking the Save button. To edit again, follow the previous steps to re-enter this page. After confirming all your information, including required upload materials, click the Submit button.

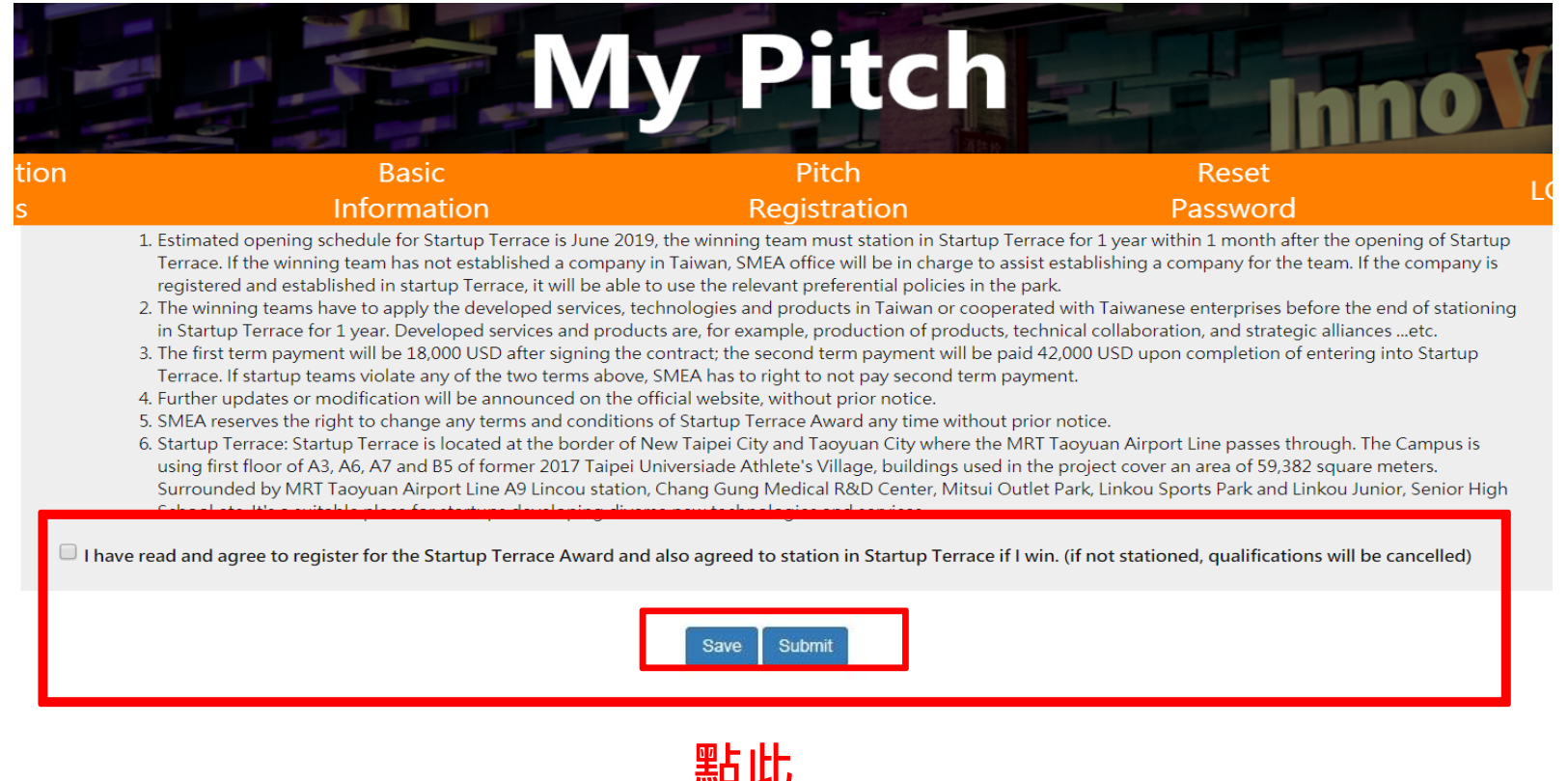

而此 Click here

### 步驟8:頁面會請你確認輸入資料是否正確 確認後點擊確認頁中的Summit鍵進入以下頁面並告知已完成報名。

Step 8: After clicking the Submit button in the confirmation page to proceed; you will be directed to the following page to be informed that you have successfully registered for PITCH Contest.

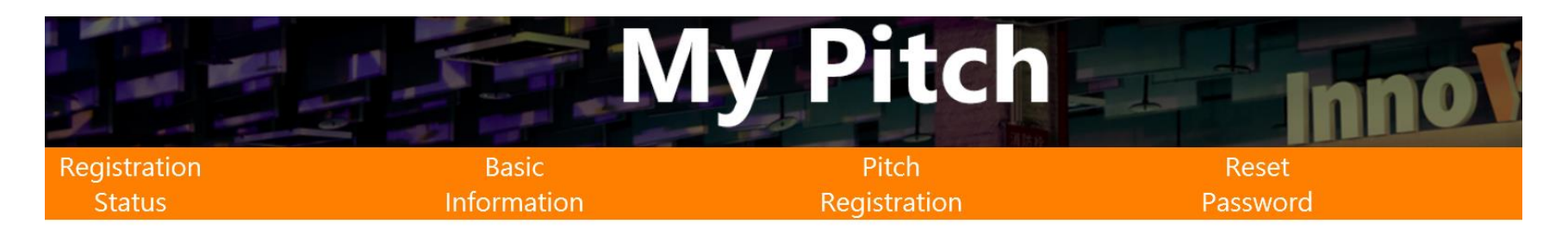

#### Thank you for your submission!

Please note that information regarding the Pitch Contest will be announced through InnoVEX' s newsletter and official website.

You have completed the registration and are now waiting to be approved by event organizer. You will be informed by the organizer if additional document is required.

Results of the Preliminary Round will be announced on InnoVEX' s official website on Mi 22<sup>nd</sup>, 2019

Feel free to contact us if you have any questions! Taipei Computer Association TEL: +886 2 2577-4249 #825 Jennifer Lee Email: jennifer\_lee@mail.tca.org.tw

## 關於PITCH競賽的重要提醒:

- 1. 報名期間至2019年5月9日(四)23:59時止。
- 2. 一分鐘PITCH影片及商業計畫書皆必須以英文呈現,於截止時 間前可隨時上傳更新。
- 3. 報名表需於截止時間前點擊Summit鍵做提交,若未提交,將 視為未完成。

# **Important Notice:**

- A. Registration will be closed approximately at 23:59(GMT+8) on May, 9th 2019.
- B. The 1-minute PITCH video and business proposal must be in English format. In addition, both materials can be updated anytime before the due date.
- C. Registration form must be submitted before due date, otherwise, will be considered incomplete and unsuccessfully registered.